附件4

# 线上无记名表决票制作方法

本文提供"问卷星"微信小程序与"群投票"微信小程序两种线上无记名表决 票制作方法(以安卓系统为例),答辩秘书可以根据实际需求进行选择。为了保 证表决结束后能够及时查看并公布表决结果,同时确保表决票的无记名性,线上 表决票须由答辩秘书在答辩前提前制作。

# 一、"问卷星"微信小程序无记名表决票制作方法

(1) 微信搜索"问卷星"小程序,点击进入并注册登录。

| 10 "                            | ି 💷 1 | 5:17  |
|---------------------------------|-------|-------|
| ○ 问卷星                           | 8     | 取消    |
| 使用过的小程序                         |       |       |
| ☆ 问卷星                           |       |       |
| 聊天记录                            |       |       |
| a reside.                       |       |       |
| 1 State 1                       |       | 3月30日 |
|                                 |       |       |
| Q、更多聊天记录                        |       |       |
| <b> 捜ー捜 问卷星</b> 小程序、公众号、文章、朋友圏和 | 口表情等  |       |
| ○ 问卷星公众号                        |       |       |
| ○ 问卷星小程序                        |       |       |
| ○ 问卷星使用方法                       |       |       |
| ○ 问卷星平台                         |       |       |
|                                 |       |       |
|                                 |       |       |

(2)制作"研究生学位论文答辩表决票"。

点击"创建新问卷",选择"调查"(注意:不要选择"投票"),点击"从空白创 建",输入调查名称"XXX 同学博士(或硕士)研究生学位论文答辩表决票",点 击"创建调查",进入问卷编辑,点击"添加题目",选择"单选题",输入标题"请您 对 XXX 同学博士(或硕士)学位论文答辩进行表决",输入两个选项,分别为"同 意通过学位论文答辩并建议授予博士(或硕士)学位"和"不同意通过学位论文答 辩",并将"此题目必答"开启,"一行显示选项数"为"1",点击确认,点击"设置", 将"每部手机只能答一次"开启,设置"开始时间"和"结束时间"(开始时间不得早

### 于答辩开始时间),点击"确定"。

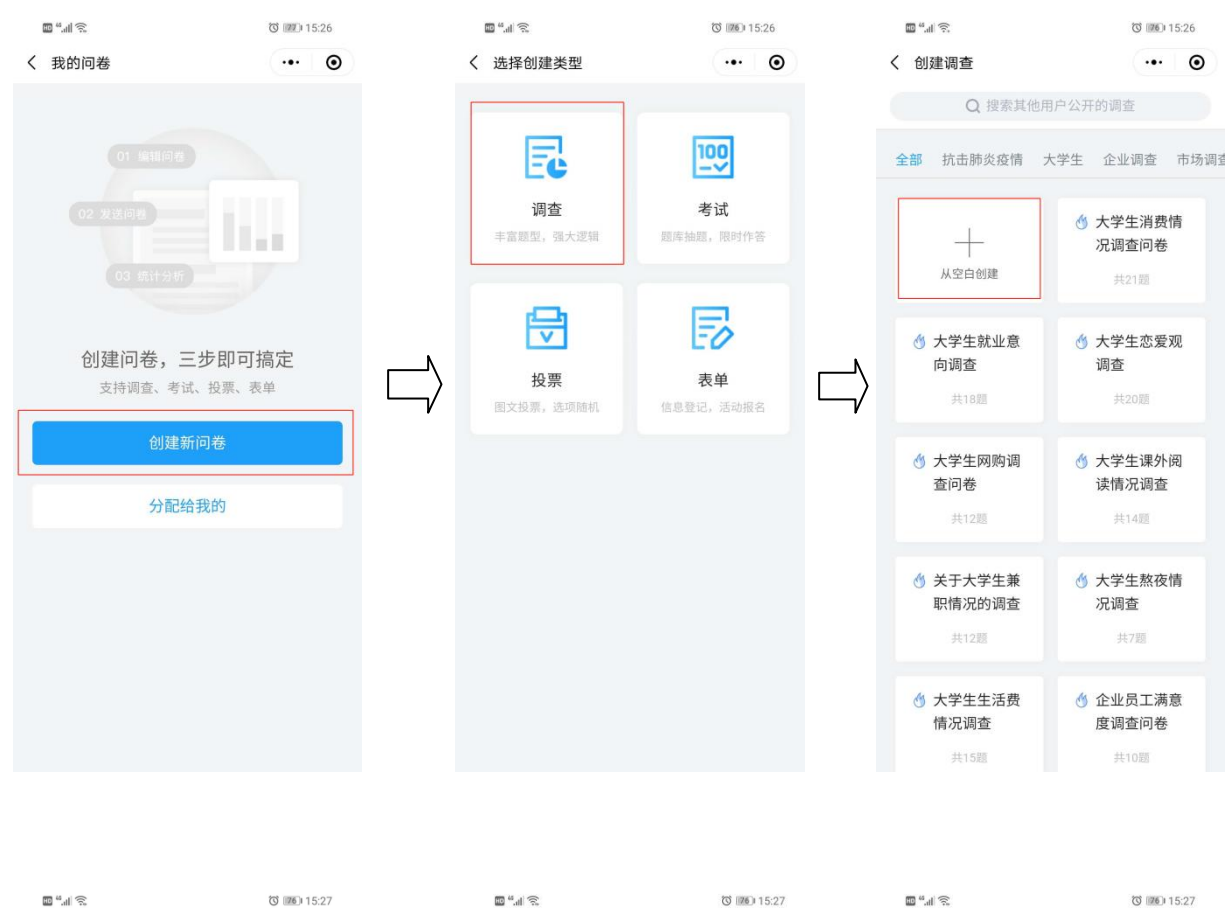

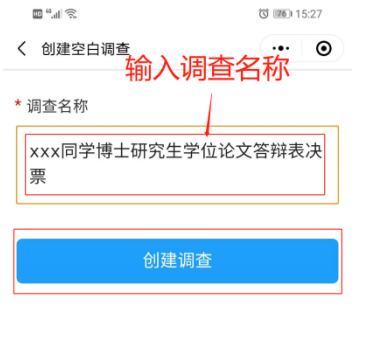

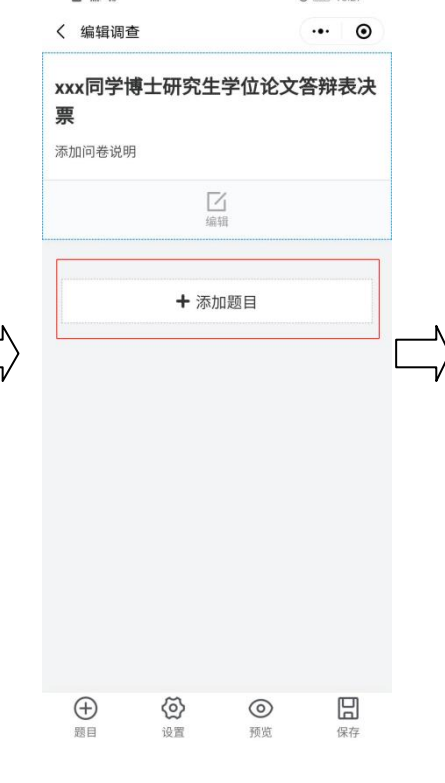

| 10 °. il ??                        |                   |                  | O 126 15:27       |
|------------------------------------|-------------------|------------------|-------------------|
| く 编辑调查                             | ł                 |                  | ••• •             |
| 添加基础题型                             |                   |                  |                   |
| <ul> <li>●</li> <li>单选题</li> </ul> | ✓ 多选题             | 「「」              | <b>1</b><br>排序题   |
| <b>②</b><br>图片上传                   | <b>60</b><br>滑动条  | <b>~</b><br>比重题  | ☆ 打分题             |
| NPS<br>NPS量表                       | <b>合</b><br>商品题   | <b>②</b><br>矩阵单选 | <b>反</b><br>矩阵多选  |
| <b>ট</b><br>矩阵填空                   | <b>於</b><br>矩阵滑动  | <b>公</b><br>矩阵量表 | <b>日</b><br>表格文本题 |
| <b>日</b><br>表格数值题                  | <b>日</b><br>表格下拉题 | <b>片</b><br>分页   | <b>丁</b><br>段落说明  |
| 添加題目模板                             |                   |                  |                   |
| <b>各</b><br><sub>姓名</sub>          | <b>\$</b><br>性别   | Ⅰ ●              | 日期                |
| <b>王</b><br>地区                     | <b>义</b><br>地图    |                  |                   |
| 批量添加题目                             |                   |                  |                   |
| 風<br>題库选題                          | <b>王</b><br>文本导入  | 日本語              |                   |
|                                    |                   |                  |                   |

| 111 <del>(</del> ),                    | S 15:30        | 10 <sup>44</sup> .11 📚                                                                                                    |                                                      | 3 126 15:30        |     | 11 °                   |          | ්රී 💷 15:31 |
|----------------------------------------|----------------|----------------------------------------------------------------------------------------------------|------------------------------------------------------|--------------------|-----|------------------------|----------|-------------|
| く単选题                                   | ••• •          | く 编辑调查                                                                                                    |                                                      | ••• •              |     | く 问卷设置                 |          | ••• •       |
| 1* <sup>标题</sup><br>请您对xxx同学的博士学<br>表决 | 学位论文答辩进行       | <b>xxx同学博士</b><br><b>票</b><br>添加问卷说明                                                                                                    | □研究生学位                                               | 论文答辩表决             |     | 只能通过微信回答<br>记录微信用户昵称、性 | 别、城市     |             |
| <b>2</b> 选项                            |                |                                                                                                    |                                                      |                    |     | 每部手机只能答一次              | 1        |             |
| 同意通过学位论文答辩;                            | 并建议授予博Ⅎ ╧─ ・・・ | <b>★1.</b> 请您对xxx同<br>决                                                                                                    | 同学的博士学位                                              | 论文答辩进行表            |     | 2 <sup>问卷外观</sup>      |          | 未设置 >       |
| 不同意通过学位论文答案                            | 辩 📩 …          | <ul> <li>同意通过学</li> <li>不同意通过</li> </ul>                                                                                                    | 位论文答辩并建议<br>学位论文答辩                                   | 授予博士学位             |     | 开始时间                   | 2020-05- | 12 15:30 🗙  |
| 🕂 添加选项                                 | 批量添加           |                                                                                                    |                                                      |                    |     | 结束时间                   | 2020-05- | 12 17:00 🗙  |
| 设置                                     |                |                                                                                                    | ] 个<br>II 上移                                         | ↓ 竹<br>下移 删除       |     |                        |          |             |
| 切换至多选题                                 | $\bigcirc$     |                                                                                                    |                                                      |                    | · · | 设置密码                   |          |             |
| 此题目必须回答                                | 3              |                                                                                                    | ╋ 添加题目                                               |                    |     | 填写者需要输入密码              | 才能回答     |             |
| 一行显示选项数                                | 4 1>           |                                                                                                    |                                                      |                    |     | 3                      |          |             |
| 显示条件                                   | 未设置 >          |                                                                                                    |                                                      |                    |     | 研                      | 定        |             |
| 跳题设置                                   | 未设置 >          |                                                                                                    |                                                      |                    |     |                        |          |             |
| 5 <sup>引用设置</sup>                      | 未设置 >          |                                                                                                    |                                                      |                    |     |                        |          |             |
| 确认                                     |                | ⊕     □     □     □     □     □     □     □     □     □     □     □     □     □     □     □     □     □     □     □     □     □     □     □     □     □     □     □     □     □     □     □     □     □     □     □     □     □     □     □     □     □     □     □     □     □     □     □     □     □     □     □     □     □     □     □     □     □     □     □     □     □     □     □     □     □     □     □     □     □     □     □     □     □     □     □     □     □     □     □     □     □     □     □     □     □     □     □     □     □     □     □     □     □     □     □     □     □     □     □     □     □     □     □     □     □     □     □     □     □     □     □     □     □     □     □     □     □     □     □     □     □     □     □     □     □     □     □     □     □     □     □     □     □     □     □     □     □     □     □     □     □     □     □     □     □     □     □     □     □     □     □     □     □     □     □     □     □     □     □     □     □     □     □     □     □     □     □     □     □     □     □     □     □     □     □     □     □     □     □     □     □     □     □     □     □     □     □     □     □     □     □     □     □     □     □     □     □     □     □     □     □     □     □     □     □     □     □     □     □     □     □     □     □     □     □     □     □     □     □     □     □     □     □     □     □     □     □     □     □     □     □     □     □     □     □     □     □     □     □     □     □     □     □     □     □     □     □     □     □     □     □     □     □     □     □     □     □     □     □     □     □     □     □     □     □     □     □     □     □     □     □     □     □     □     □     □     □     □     □     □     □     □     □     □     □     □     □     □     □     □     □     □     □     □     □     □     □     □     □     □     □     □     □     □     □     □     □     □     □     □     □     □     □     □     □     □     □     □     □     □     □     □     □     □     □     □     □     □     □     □     □     □     □     □     □     □     □     □     □ | <ul> <li>         ()         ()         ()</li></ul> | <b>) 日</b><br>览 保存 |     |                        |          |             |

(3) 表决结果查看与下载

点击"保存",点击"发布调查",待答辩开始投票前,答辩秘书进入"问卷星" 将问卷分享给答辩委员,投票结束后在"统计结果"中查看结果,在"详细数据"中 点"..."下载详细结果,复制下载地址,在浏览器中粘贴下载。

| <b>1</b> *                          | 5                             |                                            | 0                                                                     | 760 15:30 |               | s (""                 |                                              | 0                                                                    | 15:31 |        | E 4.4 🔊        |                                    |                    | (75)<br>(75) | 15:32               |
|-------------------------------------|-------------------------------|--------------------------------------------|-----------------------------------------------------------------------|-----------|---------------|-----------------------|----------------------------------------------|----------------------------------------------------------------------|-------|--------|----------------|------------------------------------|--------------------|--------------|---------------------|
| く编辑                                 | 调查                            |                                            | Ċ                                                                     | •• •      | <             | 编辑调查                  | 5                                            |                                                                      | •• •  | _      | く我的问题          | 5                                  |                    |              | ۲                   |
| xxx同 <sup>约</sup><br>票              | 学博士研究                         | 记生学位                                       | 论文答                                                                   | 辩表决       | xxx<br>票      | 同学博                   | 学士研究生                                        | 学位论文答                                                                | 辩表决   |        |                |                                    |                    | )            |                     |
| 添加问卷i                               | 兑明                            |                                            |                                                                       |           | 添加            | 问卷说明                  |                                              |                                                                      |       |        | xxx同学<br>• 已发布 | 博士研究生                              | 学位论…               |              | 0<br><sup>各数量</sup> |
| *1.请您⊽<br>决<br>○ 同意;<br>○ 不同;<br>编辑 | 时 <b>xxx同学的</b> 通过学位论文 意通过学位论 | 博士学位<br>答辩并建议<br>文答辩<br>个<br><sub>上移</sub> | <ul> <li>②论文答辩</li> <li>◎ 以授予博士</li> <li>○ ↓</li> <li>○ 下移</li> </ul> | 进行表<br>学位 | *1.<br>决<br>○ | 请您对xx<br>同意通过<br>不同意通 | (X同学的博士<br>学位论文答辩<br>过学位论文答<br>保存,<br>卷保存成功, | 学位论文答辩<br><sup>并建议授予博士</sup><br><sup>辩</sup><br><b>或功</b><br>是否立即发布? | 逆行表   | $\Box$ |                |                                    |                    |              |                     |
|                                     | +                             | 添加题目                                       | 1                                                                     |           | ÷             | 继续                    | 编辑                                           | 发布调                                                                  | 杳     |        | xxx同学          | 中博士研究生学位                           | 1论文答 (ID:7         | 6984533      | 3)                  |
|                                     |                               |                                            |                                                                       |           |               |                       |                                              |                                                                      |       |        |                | <ol> <li>1)</li> <li>暂停</li> </ol> | <b>&amp;</b><br>分享 |              | <b>山山</b><br>结果     |
|                                     |                               |                                            |                                                                       |           |               |                       |                                              |                                                                      |       |        |                | ( <del>]</del>                     | 団                  |              |                     |
|                                     |                               |                                            |                                                                       |           |               |                       |                                              |                                                                      |       |        | 红包             | 复制                                 | 删除                 |              |                     |
| 金麗目                                 | <b>()</b><br>设置               | (                                          | <b>②</b><br>硕览                                                        | 日保存       | (             | +<br>1                | ②                                            | <b>②</b><br>预览                                                       | 日保存   |        |                | ¥                                  | 闭                  |              |                     |

| 10 <sup>44</sup> .111 😚 | C BD 15:11                                                                                                    |           | 11 <sup>44</sup> .11 💬             | 3 89 15:12 |
|-------------------------|----------------------------------------------------------------------------------------------------|-----------|------------------------------------|------------|
| く详细数据                   | ••• •                                                                                                    |           | く 下载详细数据                           | ••• •      |
| 统计结果 详细数                | жа российски и страни и страни и стр |           | 1 丁井                               |            |
| 序号:2 提交时间:05-12 16:23   | ∕ ⊙                                                                                                    |           | 山下栽地址                              |            |
|                         |                                                                                                    |           | https://downdoc.wjx.cn             | 复制 打开      |
| 序号: 1 提交时间: 05-12 16:23 | $\odot$                                                                                                    |           | 为保证您的数据安全,下载地<br><b>小时</b> ,请及时下载! | 址的有效期为12个  |
|                         |                                                                                                    |           | 您也可以                               |            |
|                         |                                                                                                    | $\square$ | 🔒 保存当前数据到                          | 间腾讯文档      |
|                         |                                                                                                    | v         |                                    |            |
| 对外查询                    |                                                                                                    |           |                                    |            |
| 分享详细数据                  |                                                                                                    |           |                                    |            |
| 下载详细结果                  |                                                                                                    |           |                                    |            |
| 自定义筛选                   |                                                                                                    |           |                                    |            |
| 清空数据                    |                                                                                                    |           |                                    |            |
| 取消                      |                                                                                                    |           |                                    |            |

# 二、"群投票"微信小程序无记名表决票制作方法

(1) 微信搜索"群投票"小程序,点击进入并登录。

| ₩ <sup>4</sup> .11 🙃              | T 💷 1 | 6:45  |
|-----------------------------------|-------|-------|
| ○ 群投票                             | ۲     | 取消    |
| 使用过的小程序                           |       |       |
| 受 群投票                             |       |       |
| 聊天记录                              |       |       |
| <ul> <li>Testing</li> </ul>       |       |       |
| di Channa                         |       | 3月30日 |
|                                   |       |       |
| <b>技一捜 群投票</b><br>小程序、公众号、文章、朋友圈都 | 口表情等  |       |
| ○ 群投票小程序                          |       |       |
| ○ 群投票怎么弄                          |       |       |
| ○ 群投票助手                           |       |       |
| 〇 匿名投票                            |       |       |
|                                   |       |       |
|                                   |       |       |
|                                   |       |       |
|                                   |       |       |

(2) 制作"研究生学位论文答辩表决票"

点击"群投票",输入"基本信息"为"XXX 同学博士(或硕士)研究生学位论 文答辩表决票",输入"选项设置"分别为"同意通过学位论文答辩并建议授予博士 (或硕士)学位"和"不同意通过学位论文答辩",设置投票"截止时间",开启"匿 名投票",关闭"只允许群成员投票",点击"确定"生成答辩表决票,点击"分享" 将表决票分享给答辩委员进行投票。

| 🖬 "માં 🔅     | ଅ 💷 16:39        |        | 🖾 <sup>44</sup> .all 🔶 | ගී (ZII) 16:39   |   | a " 😒                                                                                  | 정 (図) 16:40    |
|--------------|------------------|--------|------------------------|------------------|---|----------------------------------------------------------------------------------------|----------------|
| く 创建群投票      | ••• •            |        | く 创建群投票                |                  |   | く 群投票                                                                                  | ·•· •          |
| 基本信息         |                  |        | ᇢ 不同意通过学位论             | 文答辩              |   | xxx同学博士研                                                                               | 究生学位论文         |
| xxx同学博士研究生   | 学位论文答辩表决         |        | 添加选项(最多10)             | 000项)            |   | 答辩表决票                                                                                  |                |
| 补充描述(选填)     |                  |        | 高级设置                   |                  |   | 单选 匿名                                                                                  |                |
| 选项设置         |                  |        | 截止日期                   | 2020-05-13 17:37 |   | 同意通过学位i                                                                                | 论文答辩并          |
| 2图文投票        | $\bigcirc$       |        | 允许多选                   | $\bigcirc$       |   | 建议授予博士                                                                                 | 学位             |
| 局意通过学位论文     | Z答辩并建议授予博士:      | N      | 匿名投票                   |                  |   | 不同意通过学                                                                                 | 位论文答辩 0票 0%    |
|              | h                | $\Box$ |                        |                  |   |                                                                                        | <b>2</b> 8 8 5 |
| ● 个问息进过子111比 | 公人合辩             | V      | 允许每日投票                 | $\bigcirc$       | V | 匿名                                                                                     | 公投票            |
| 중加选项(最多1)    | 000项)            |        | 只允许群成员投票               | $\bigcirc$       | 1 |                                                                                        | 1              |
| 高级设置         | 3                |        |                        | ~                |   | 6                                                                                      | D              |
| 截止日期         | 2020-05-13 17:37 |        | 参与投票后                  | 显示票数             | • | 分享                                                                                     | 复制投票           |
| 允许多选         | $\bigcirc$       |        | 自定义分享图(选填)             | 添加。图片            |   | <b>三</b><br>投票明细                                                                       | ♥              |
| 匿名投票         |                  |        | 确                      | 定                |   |                                                                                        |                |
| 允许每日投票       | $\bigcirc$       |        |                        |                  | Ľ | <ul> <li>投票规则</li> <li>1.本次投票为单选。</li> <li>2.本次投票为匿名方式</li> <li>2.本次投票为医名方式</li> </ul> | 。<br>可公言所有人    |
|              |                  |        |                        |                  |   | 4. 参与投票后可查看票                                                                           | 物。             |

#### (3) 表决结果查看与下载

点击"投票明细"可查看表决统计结果,点击"导出记录",并"复制下载地址", 在浏览器中粘贴下载。

| 2 h."                                    | (181)<br>(181)          | 16:40 | © *# %                                                           | <b>③ 開口 16:43</b>                                 |                                                                                                |                                                                                      |
|------------------------------------------|-------------------------|-------|------------------------------------------------------------------|---------------------------------------------------|------------------------------------------------------------------------------------------------|--------------------------------------------------------------------------------------|
| 〈 群投票                                    |                         | ۲     | く 投票明细                                                           | ·•• •                                             | く 群投票                                                                                          |                                                                                      |
| xxx同学博士研<br>答辩表决票<br>爭遇 <mark>E</mark> 名 | 究生学位论文                  | :     | 要数统计<br>投票标题: xxx同学博士<br>决责<br>1.同意通过学位论文答转<br>(2票)              | 开究生学位论文答辩表<br>并建议授予博士学位                           | 長田 に                                                                                           | 成功                                                                                   |
| 同意通过学位i<br>建议授予博士<br>不同意通过学付             | 论文答辩并<br>学位<br>位论文答辩 o束 | 0%    | <ol> <li>2.不同意通过学位论文者</li> <li>投票记录 (2)</li> <li>医名用户</li> </ol> | 母 (0栗)<br>05-12 16:41                             | https://7072-produ<br>0477759.tcb.qclou<br>-05-12/2020-05-12<br>4f/_%E5%AF%BC<br>6%97%B6%E9%97 | ction-fysn8-130<br>d.la/excel/2020<br>-164318_0d06c<br>&E5%87%BA%E<br>&B4_2020-05-12 |
| 面名                                       | <b>经</b> 票              |       | ➡ 局意通过学位论文<br>学位                                                 | 答辩并建议授予博士                                         |                                                                                                | %8A%95%E7%A<br>xlsx                                                                  |
| []]<br>分享                                | 回复制投票                   |       | 🕸 匿名用户                                                           | 05-12 16:42                                       | 复制成功后,请打开浏览(<br>Excel,请不要微信内直接<br>后过期)。                                                        | 服粘贴到地址栏中下H<br>打开(下载地址一天                                                              |
|                                          | ○<br>导出记录               |       | ☑ 同意通过学位论文<br>学位                                                 | 否辩并建议授予博士<br>———————————————————————————————————— | 复制下载                                                                                           | 见地址                                                                                  |